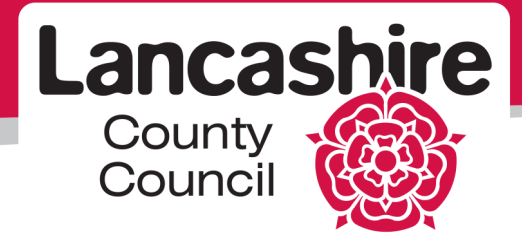

# LCC Property Contractor Portal

### Service Contract Invoicing Guide

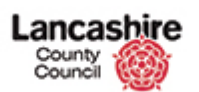

CONTENTS:

| Title: |                                               | Page: |
|--------|-----------------------------------------------|-------|
| Over   | view of Process                               | 3     |
| Contr  | ract instruction                              | 3     |
|        | Instruction status                            | 4     |
| Inspe  | ections                                       | 5     |
|        | Key point about inspections                   | 5     |
|        | Inspection screens                            | 6     |
|        | Inspection documents                          | 7     |
|        | Attaching the inspection documents            | 7     |
|        | Changing the inspection status                | 9     |
| Onlin  | e Invoice                                     | 10    |
|        | Key points                                    | 11    |
|        | Fields requiring data entry                   | 11    |
|        | Image of the contract invoice screen          | 12    |
|        | Attaching the inspection(s) to online invoice | 13    |
| Attac  | hing the invoice document                     | 14    |
| Invoi  | ce submission                                 | 15    |
|        | Rejected invoices                             | 16    |
|        | Potential error and solution                  | 16    |
| Furth  | er Guidance                                   | 16    |

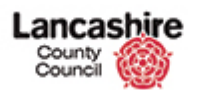

#### **Overview of the stages:**

- 1. Find the contract instruction CINT number.
- 2. Finding the inspection(s) INS number.
- 3. Attaching inspection document(s) per inspection (INS).
- 4. Changing the inspection status to complete.
- 5. Creating the online invoice.
- 6. Selecting the relevant inspection numbers to attach.
- 7. Attaching a copy of the invoice document.
- 8. Submitting the invoice.

#### **Contract instruction**

Select **contract** from green bar across the top of the page.

#### Contract Help Calls Property Finance Inspection Assessment Reports Help Admin <u>Home</u> View **Records Due (by Month)** Work by Week Work by Month Show Filter **Documents**

Select the **contract number** to be invoiced against.

| Home              | Property               | Finance | Cor            | ntract              | Help Calls                          | Inspection                | Assessment Re                                   | ports  | Help       |            | Admin      |
|-------------------|------------------------|---------|----------------|---------------------|-------------------------------------|---------------------------|-------------------------------------------------|--------|------------|------------|------------|
| Contracts         | Instruc                | tions   | Invoices       | Cree                | dit Notes                           |                           |                                                 |        |            |            |            |
| View              |                        | Home >  | Contra         | <u>cts</u>          |                                     |                           |                                                 |        |            |            |            |
| All Contract      | <u>.s</u>              | Contr   | acts I         | ist                 |                                     |                           |                                                 |        |            |            |            |
| Recent Item       | าร                     | Show    | w Filter       |                     |                                     |                           |                                                 |        |            |            |            |
| ₩ <u>INS0074</u>  | <u>36</u>              |         |                |                     |                                     |                           | Itoms 1 - 2 of                                  | 2 12   | Dor Dogo   | < Prov     | 1 Novt >   |
| CINT00000         | 020                    |         |                |                     |                                     |                           | Items 1 - 2 of                                  | 2 12   | Pel Page 💌 | < PIEV     | I NEXT >   |
| 🎲 <u>14/096</u>   |                        | % Con   | tracts         | List                |                                     |                           |                                                 |        |            |            |            |
|                   | 010                    | Action  | Code 🕇         | Name                |                                     |                           | Description                                     | Suppli | er         | Start Date | End Date   |
| <u>CINTO0000</u>  | <u>3429</u>            | View    | <u>14/096</u>  | Servicin<br>Kitchen | g of Gas Fired &<br>Equipment, Pres | Food Prep<br>ssure Vessel | servicing and repairs<br>of gas fired and food. |        |            | 01/04/2011 | 01/04/2017 |
| ₩ <u>test1234</u> | <u>a</u><br>/ <u>1</u> | View    | <u>14/1178</u> | Mechani<br>2019     | cal Servicing Ea                    | st Area 2015-             | Service and repairs of<br>Gas. OIL and LPG      | :      |            | 30/11/2014 | 30/11/2019 |

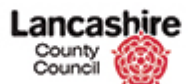

#### Find the **contract instruction** by selecting instructions from side bar:

| Home                  | Property     | Finance                | Contract                    | Help Calls   | Inspection       | Assessment       | Reports      | Help                  | Admin        |
|-----------------------|--------------|------------------------|-----------------------------|--------------|------------------|------------------|--------------|-----------------------|--------------|
| Contracts             | Instruc      | tions Inv              | voices Cre                  | dit Notes    |                  |                  |              |                       |              |
| View                  |              | <u>Home</u> > <u>C</u> | <u>Contracts</u> > <u>E</u> | dit Contract |                  |                  |              |                       |              |
| Inspections           |              | View Co                | ontract                     |              |                  |                  |              |                       |              |
| (486)<br>Instructions | <u>s (3)</u> | Back                   |                             |              |                  |                  |              |                       |              |
| Invoices (14          | <u>47)</u>   | Details                |                             |              |                  |                  |              |                       |              |
| Notes (0)             |              | Code                   |                             | 14/0         | 96               |                  |              |                       |              |
| Documents             | (0)          | Name                   |                             | Servi        | cing of Gas Fire | d & Food Prep Ki | tchen Equipn | nent, Pressure Vessel | safety inspe |

#### Then select the relevant (CINT number) contract instruction:

| Home Prope                               | rty Finance     | Contract           |     | Help Calls                 | Inspection         | Assessn       | nent R       | eports H        | elp           | Admin                            |
|------------------------------------------|-----------------|--------------------|-----|----------------------------|--------------------|---------------|--------------|-----------------|---------------|----------------------------------|
| Contracts In                             | structions I    | nvolces C          | red | it Notes                   |                    |               |              |                 |               |                                  |
| View                                     | Home            | <u>Contracts</u> > | Ed  | it Contract >              | Instructions       |               |              |                 |               |                                  |
| Inspections<br>(486)<br>Instructions (3) | Contra<br>Contr | act Instr          | uc  | tions                      |                    |               |              |                 |               |                                  |
| Remedial Works                           | Code            |                    |     | 14/0                       | 96                 |               |              |                 |               |                                  |
| (0)                                      | Name            | •                  |     | Servi                      | cing of Gas Fire   | d & Food I    | Prep Kitch   | en Equipment    | , Pressure    | Vessel safety inspe              |
| Invoices (147)                           | Suppl           | lier               |     |                            |                    |               |              |                 |               |                                  |
| Notes (0)                                |                 |                    |     | -                          |                    |               |              |                 |               |                                  |
| Documents (0)                            |                 |                    |     |                            |                    |               |              |                 |               |                                  |
| History                                  |                 |                    |     |                            |                    |               |              |                 |               |                                  |
|                                          | Start           | Date               |     | 01/0                       | 4/2011             |               |              |                 |               |                                  |
| Actions                                  | End D           | ate                |     | 01/0                       | 4/2017             |               |              |                 |               |                                  |
| Edit Contract                            |                 |                    |     |                            |                    |               |              |                 |               |                                  |
| New Note                                 |                 |                    |     |                            |                    | Ite           | ms 1 - 2 c   | 12 12 Der       | Page V        | Preu t Nevt >                    |
| New Document                             |                 |                    |     |                            |                    | ite           | 1115 1 - 5 0 | a s terei       | rage [•]      | C Prev A new >                   |
|                                          | 🐦 Con           | tract Instr        | ruc | tions List                 |                    |               |              |                 |               |                                  |
|                                          | Action          | Code               | +   | Description                |                    | Year          | Period       | Estimate<br>(£) | Actual<br>(£) | Status                           |
|                                          | Edit            | CINT00000          | 019 | 14/095 - Serv<br>Food Prep | icing of Gas Fired | 8. 2016<br>17 | i- Jul       | £3,048.00       | £517.45       | COM - Completed                  |
|                                          | Edit            | CINTO0000          | 020 | 14/096 - Serv<br>Food Prep | icing of Gas Fired | a 2016<br>17  | lu Jul       | £120.00         | 0             | POS - Posted (Sent to<br>Oracle) |
|                                          | Edit            | CINTODOOO          | 021 | 14/095 - Serv<br>Food Prep | icing of Gas Fired | a 2016<br>17  | j- Jul       | £31,597.24      | £6,238.65     | POS - Posted (Sent to<br>Oracle) |

#### **Instructions status**

- Please note the status "**POS- Posted (Sent to Oracle)**" (see blue field) means it can be invoiced for.
- **COM- Completed** status means the contract has come to an end and has already been invoiced for.

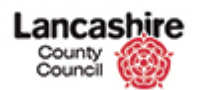

#### **Inspections**

After selecting the hyperlinked **CINT number**, select **inspections** from the sidebar:

This enables suppliers to see the number of inspections to invoice for that specific contract instruction. In the image below there are 585.

| Home                 | Property    | Finance                | Contract        | Help Calls     | Inspection                          | Assessment                           | Reports                        | Help              | Admi         |
|----------------------|-------------|------------------------|-----------------|----------------|-------------------------------------|--------------------------------------|--------------------------------|-------------------|--------------|
| Contracts            | Instruc     | tions Inv              | voices Cre      | dit Notes      |                                     |                                      |                                |                   |              |
| View                 |             | <u>Home</u> > <u>(</u> | Contract Instru | uctions > Edit | Contract Instru                     | <u>iction</u>                        |                                |                   |              |
| Contract             |             | View C                 | ontract I       | nstructio      | n                                   |                                      |                                |                   |              |
| Inspections<br>(585) |             | Save                   | incel           |                |                                     |                                      |                                |                   |              |
| Invoices (12         | 22)         | Details                | 5               |                |                                     |                                      |                                |                   |              |
| Notes (0)            |             | Code                   |                 | CINT           | 00000021                            |                                      |                                |                   |              |
| Documents            | (0)         | Referen                | nce             | 3212           | 15921                               |                                      |                                |                   |              |
| Actions              |             | Descrip                | otion           | 14/0<br>safet  | 96 - Servicing o<br>y inspections 2 | of Gas Fired & Fo<br>011-2016 PROp a | od Prep Kitche<br>and Retained | n Equipment, Pres | sure Vessel  |
| Edit Instruc         | <u>tion</u> |                        |                 |                |                                     |                                      |                                |                   |              |
| New Invoice          | 2           | Status                 |                 | POS            | - Posted (Sent                      | to Oracle)                           |                                |                   | ~            |
| <u>Send Email</u>    |             | Actual                 | Complete Da     | te             |                                     | Actual                               | Complete Tir                   | me (24h)          |              |
| New Note             |             | Print Fe               | ormat           | SCIN           | ISORA - Service                     | e Contract Instru                    | ction Oracle                   |                   | ~            |
| New Docum            | <u>ient</u> | Trade (                | Code            | Not            | Selected                            |                                      |                                |                   | $\checkmark$ |
| Links                |             | Financi                | al Year         | 2016           | 5-17 - Financial                    | Year 2016-17                         |                                |                   | $\checkmark$ |
| 103612               |             | Financi                | al Period       | Jul            |                                     |                                      |                                |                   | $\checkmark$ |

#### Key points about inspections:

- It is optional to invoice per inspection.
- The inspections against a contract instruction (CINT) can be consolidated if they are not for a cheque book school.
- There can be multiple inspections (INS) per site, which may be on different contract instructions (CINTs). The inspections must be invoiced per contract instruction (CINT).
- An invoice cannot be submitted for multiple contract instructions (CINTs) or inspections (INS) on different contract instructions.
- If an inspection is not found it may be attached to another contract instruction.
- If there are missing inspections the design and construction team must be contacted – please see further guidance section for contact information (page 16).
- Can only invoice for inspections with the status set to complete.
- **Issued status** means that it is a **chequebook school** so the invoice must be per school per Contract instruction (CINT).

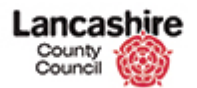

#### **Inspection screens**

Upon selecting inspections the status must be must checked, as:

- Issued clarifies it is for a cheque book school.
- Posted to oracle means that it is not for a cheque book school.

#### This must be changed to complete as and when the work has been completed.

| Home                | Property     | Financ | e Conti          | ract Help C    | alis Ins    | spection      | Assessn        | nent   | Reports             | Help                     |            | Admin         |
|---------------------|--------------|--------|------------------|----------------|-------------|---------------|----------------|--------|---------------------|--------------------------|------------|---------------|
| Contracts           | s Instruc    | tions  | Invoices         | Credit Notes   |             |               |                |        |                     |                          |            |               |
| View                |              | Home   | > Contract       | Instructions > | Edit Cont   | ract Instruct | ion > <u>I</u> | nspect | ions                |                          |            |               |
| Contract            |              | Cont   | ract Ins         | struction 1    | Inspect     | ions          |                |        |                     |                          |            |               |
| Inspection<br>(585) | IS           | Det    | ails             |                |             | _             |                |        |                     |                          |            |               |
| Invoices (          | 122)         | Cod    | e                |                | CINT0000    | 0021          |                |        |                     |                          |            |               |
| Notes (0)           |              | Des    | cription         |                | 14/096 - 9  | Servicing of  | Gas Fire       | d & Fo | od Prep Kitche      | n Equipment,             | Pressure V | essel         |
| Document            | <u>s (0)</u> |        |                  |                | safety insp | pections 201  | 1-2016         | PROp   | and Retained        |                          |            |               |
| Actions             |              | Stat   | us               |                | POS - Post  | ted (Sent to  | Oracle)        |        |                     |                          |            |               |
| Edit Instru         | uction       | Fina   | ncial Year       |                | 2016-17 -   | Financial Ye  | ear 2016       | -17    |                     |                          |            |               |
| New Invoi           | ce           | Fina   | ncial Peri       | bd             | Jul         |               |                |        |                     |                          |            |               |
| Send Ema            | il           |        |                  |                |             |               |                |        |                     |                          |            |               |
| New Note            |              |        |                  | Items 1 -      | 12 of 585   | 12 Per Pa     | age 🗸          | ) <    | Prev 1 2 3          | 4 5 6 7                  | 8 48       | 49 Next >     |
| New Docu            | <u>ment</u>  |        |                  |                |             |               |                |        |                     |                          |            |               |
| Links               |              | ov Lii | nked Ins         | pection List   |             |               |                |        |                     |                          |            |               |
| <u>103612</u>       |              | Action | Code             | Site           | Site        | Description   | Total<br>(£)   | Туре   | Description         | Plant                    | Status     | Due Date<br>↓ |
| <u>V400834</u>      |              |        |                  |                |             |               |                |        | Servicing of        | EPE - Food               |            |               |
| <u>V406567</u>      |              | Edit   | <u>INS007159</u> | 2345025700003  | 12000       |               | £60.00         | FP1    | Food<br>Preparation | Preparation              | ISSUED     | 29/03/2017    |
| <u>V4015919</u>     |              |        |                  |                |             |               |                |        | Equipment           | Equipment                |            |               |
| <u>V4020719</u>     |              |        |                  |                |             |               |                |        | Servicing of        | FPE - Food               |            |               |
| V4020819            |              | Edit   | INS007302        | 236000640000   | 12000       |               | £60.00         | FP1    | Food<br>Preparation | Preparation              | COMPLETE   | 29/03/2017    |
| <u>V4020919</u>     |              |        |                  |                |             |               |                |        | Equipment           | Equipment                |            |               |
| <u>V4022018</u>     |              |        |                  |                |             |               |                |        | Servicing of        | FPE - Food               |            |               |
| <u>v402/920</u>     |              | Edit   | INS007316        | 2360014700003  | 12000       |               | £60.00         | FP1    | Preparation         | Preparation<br>Equipment | ISSUED     | 29/03/2017    |
| <u>v4028118</u>     |              |        |                  |                |             |               |                |        | Equipment           | equipment                |            |               |
| 04031720            |              |        |                  |                |             |               |                |        |                     |                          |            |               |

#### Select the (INS number) inspection number for more information.

| # Li   | nked Ins  | pection List      |                  |              |      |                                                  |                                        |        |            |
|--------|-----------|-------------------|------------------|--------------|------|--------------------------------------------------|----------------------------------------|--------|------------|
| Action | Code      | Site              | Site Description | Total<br>(£) | Туре | Description                                      | Plant                                  | Status | Due Date   |
| Edit   | INS007159 | 23450257000012000 |                  | £60.00       | FP1  | Servicing of<br>Food<br>Preparation<br>Equipment | FPE - Food<br>Preparation<br>Equipment | ISSUED | 29/03/2017 |

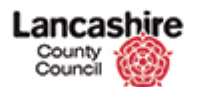

#### This takes you to the following screen:

| Home Prop       | perty     | Finance                | Contract     | Help Calls     | Inspection       | Assessment        | Reports      | Help       | Admin        |
|-----------------|-----------|------------------------|--------------|----------------|------------------|-------------------|--------------|------------|--------------|
| View            | 1         | <u>Home</u> > <u>I</u> | nspections > | Edit Inspectio | n                |                   |              |            |              |
| Documents (0)   | E         | Edit In                | spection     |                |                  |                   |              |            |              |
| Notes (0)       |           | Save Ca                | ncel         |                |                  |                   |              |            |              |
| Plant (0)       |           | Details                |              |                |                  |                   |              |            |              |
| Tasks (0)       |           | Dettail                | ·            |                |                  |                   |              |            |              |
| Previous        |           | Code                   |              | INSO           | 07159            |                   |              |            |              |
| Series (onwards | <u>s)</u> | Status                 |              | ISSU           | ED - Issued to   | supplier          |              |            | ◄            |
| Series (all)    |           | Group                  |              | FPE            | - Food Preparat  | ion Equipment     |              |            | $\checkmark$ |
| 14/096          |           | Туре                   |              | FP1            | - Servicing of F | ood Preparation B | Equipment    |            | $\checkmark$ |
| CINT00000021    |           | Activity               | ,            | Servi          | ces on mixers,   | can openers, slic | ers and pota | to peelers |              |
| Actions         |           |                        |              |                |                  |                   |              |            |              |
| Edit Inspection |           | Legisla                | tion         | Food           | Hygiene Regul    | ations            |              |            |              |
| New Document    |           | Statuto                | ry           | Yes            |                  |                   |              |            |              |

#### **Inspection documents:**

The majority of suppliers will have to evidence inspections. These documents consist of either a **test certificate or service sheet**.

#### Attaching the inspection document

At this stage you **must attach any documents in PDF file format** such as certificates to the inspection.

This is done by selecting **new document** from the side bar:

| Home Property    | Finance Contract                   | Help Calls     | Inspection      | Assessment        | Reports      | Help       | Admin        |
|------------------|------------------------------------|----------------|-----------------|-------------------|--------------|------------|--------------|
| View             | <u>Home</u> > <u>Inspections</u> > | Edit Inspectio | n               |                   |              |            |              |
| Documents (0)    | Edit Inspection                    |                |                 |                   |              |            |              |
| Notes (0)        | Save Cancel                        |                |                 |                   |              |            |              |
| Plant (0)        | Details                            |                |                 |                   |              |            |              |
| Tasks (0)        | 6- I-                              | 1100           | 07450           |                   |              |            |              |
| Previous         | Code                               | INSO           | 0/159           |                   |              |            |              |
| Series (onwards) | Status                             | ISSU           | ED - Issued to  | supplier          |              |            | ▼            |
| Series (all)     | Group                              | FPE -          | - Food Preparat | ion Equipment     |              |            |              |
| <u>14/096</u>    | Туре                               | FP1 ·          | Servicing of F  | ood Preparation I | Equipment    |            | $\checkmark$ |
| CINT0000021      | Activity                           | Servi          | ces on mixers,  | can openers, slic | ers and pota | to peelers |              |
| Actions          |                                    |                |                 |                   |              |            |              |
| Edit Inspection  | Legislation                        | Food           | Hygiene Regul   | ations            |              |            |              |
| New Document     | Statutory                          | Yes            |                 |                   |              |            |              |

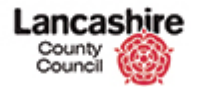

- Browse for your file
- Enter **description** as highlighted below.
- Enter **compliant group** from the dropdown as highlighted below.
- Save.

#### Load Inspection Document

| Inspection details |                                                                       |
|--------------------|-----------------------------------------------------------------------|
| Code               | INS007159                                                             |
| Group/Type         | FPE - Food Preparation Equipment, FP1 - Servicing of Food Preparation |
| Site               | 23450257000012000 -                                                   |
|                    | Site: Site subscribed to PROP SA1                                     |
| Status             | ISSUED - Issued to supplier                                           |
| Due Date           | 29/03/2017                                                            |
|                    |                                                                       |

Either choose a file or enter URL. Enter details of document, then select 'Save'.

#### Save Cancel

| Document     |                     |
|--------------|---------------------|
| Type<br>File | File URL     Browse |
| Details      |                     |
| Description  | test certificate.   |
| Group        | COM - Compliance    |
| Comments     |                     |
|              |                     |
| Save Cancel  |                     |

All documents can be attached as a single PDF file or manually attach each file following the process as above.

| ave Cancel       |              |           |
|------------------|--------------|-----------|
| Document         |              |           |
| Туре             | I File URL   |           |
| File             | Browse       |           |
| Details          |              |           |
| Description      |              |           |
|                  |              |           |
| Document Date    | <b>m</b>     |           |
| Next Review Date | <b>m</b>     |           |
| Review Owner     | ٩            | Find Clea |
| Group            | Not Selected | ·         |
|                  |              |           |
| Comments         |              |           |
| Comments         |              |           |

Please note: Next review date; Review owner and Archived fields should be blank.

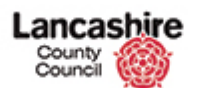

### Changing the inspection status

| Home Pro         | perty                                                                  |
|------------------|------------------------------------------------------------------------|
| View             | Select edit inspection in the actions sidebar on the left of the page: |
| Documents (0)    |                                                                        |
| Notes (0)        |                                                                        |
| Plant (0)        | The inspection status MUST be changed to complete for each inspection  |
| Tasks (0)        | to be involved                                                         |
| Previous         | to be involced.                                                        |
| Series (onward   | 5)                                                                     |
| Series (all)     |                                                                        |
| <u>14/096</u>    |                                                                        |
| CINT0000021      |                                                                        |
| Actions          |                                                                        |
| Edit Inspection  |                                                                        |
| New Document     | -                                                                      |
| New Note         |                                                                        |
| Print Inspection |                                                                        |
|                  |                                                                        |

Select the status dropdown as directed below.

#### **Edit Inspection**

| Save Cancel |                                  |              |
|-------------|----------------------------------|--------------|
| Details     |                                  |              |
| Code        | INS007159                        |              |
| Status      | ISSUED - Issued to supplier      | $\checkmark$ |
| Group       | FPE - Food Preparation Equipment | $\checkmark$ |

### Change inspection (INS) status to complete, as below:

#### **Edit Inspection**

| Save | Cancel |                                               |              |
|------|--------|-----------------------------------------------|--------------|
| Det  | ails   |                                               |              |
| Cod  | e      | INS007159                                     |              |
| Stat | us     | ISSUED - Issued to supplier                   |              |
| Gro  | qu     |                                               | <b>V</b>     |
| Тур  | e      | FP1 - Servicing of Food Preparation Equipment | $\checkmark$ |

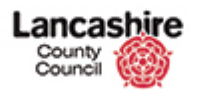

Scroll to the bottom of the inspection page to enter the completed date (when the work was completed). Select yes or no as relevant for updating the logbook at the site and for attaching certificate documents and save.

| Completed Date       |              | i |
|----------------------|--------------|---|
| Logbook Updated      | 🔾 Yes 💿 No   |   |
| Certificate Loaded   | 🔾 Yes 💿 No   |   |
| Certificate Document | Not Selected |   |
|                      |              |   |
| Save Cancel          |              |   |

#### The status must be changed for all inspections you wish to invoice for.

#### **Online Invoice**

To create the online invoice you must **select the CINT number** from the sidebar:

| Home             | Property | Finance                | Contract       | Help Calls      | Inspection     | Assessment    |
|------------------|----------|------------------------|----------------|-----------------|----------------|---------------|
| View             |          | <u>Home</u> > <u>I</u> | nspections >   | Edit Inspection | <u>n</u>       |               |
| Document         | s (0)    | The inspec             | ction record h | as been update  | ed.            |               |
| Notes (0)        |          |                        |                |                 |                |               |
| <u>Plant (0)</u> |          | Edit Ins               | spection       |                 |                |               |
| Tasks (0)        |          | Savo Ca                | ncel           |                 |                |               |
| Previous         |          | Save Ca                | licer          |                 |                |               |
| Series (on       | wards)   | Details                |                |                 |                |               |
| Series (all      | )        | Code                   |                | INSO            | 07159          |               |
| <u>14/096</u>    |          | Status                 |                | ISSU            | ED - Issued to | supplier      |
| CINT0000         | 0021     | Group                  |                | FPE -           | Food Preparat  | ion Equipment |

Select **new invoice** from the sidebar to create your online invoice:

| Home Proper          | ty Finance             | Contract        | Help Calls    | Inspection                           | Assessment                           | Reports                       | Help          | Admin           |
|----------------------|------------------------|-----------------|---------------|--------------------------------------|--------------------------------------|-------------------------------|---------------|-----------------|
| Contracts Ins        | structions Inv         | oices Crea      | dit Notes     |                                      |                                      |                               |               |                 |
| View                 | <u>Home</u> > <u>C</u> | Contract Instru | ctions > Edit | Contract Instru                      | <u>iction</u>                        |                               |               |                 |
| Contract             | View Co                | ontract Ir      | nstructio     | n                                    |                                      |                               |               |                 |
| Inspections<br>(585) | Save                   | ncel            |               |                                      |                                      |                               |               |                 |
| Invoices (122)       | Details                |                 |               |                                      |                                      |                               |               |                 |
| Notes (0)            | Code                   |                 | CINT          | 00000021                             |                                      |                               |               |                 |
| Documents (0)        | Referen                | ice             | 3212          | 15921                                |                                      |                               |               |                 |
| Actions              | Descrip                | tion            | 14/0<br>safet | 96 - Servicing o<br>y inspections 20 | of Gas Fired & Fo<br>011-2016 PROp a | od Prep Kitch<br>and Retained | en Equipment, | Pressure Vessel |
| Edit Instruction     |                        |                 |               |                                      |                                      |                               |               |                 |
| New Invoice          | Status                 |                 | POS           | - Posted (Sent                       | to Oracle)                           |                               |               |                 |
| Send Email           | Actual                 | Complete Dat    | te            |                                      | Actual                               | Complete T                    | ime (24h)     |                 |

#### Key points for Online invoice:

- CINT number should show at the top of the page in the code section.
- The **net**, **VAT** and **Gross total fields** will **automatically populate** when other figures are entered.
- Description is optional.
- Final payment is always no.

#### Fields requiring data entry:

- Invoice number.
- Tax date matches paper invoice.
- If CIS applies.
- Labour/ material/ other costs.
- Tax rate.

When the field values (highlighted in red on the following page) have been populated you must save.

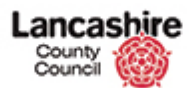

#### Image of the contract invoice screen:

Fields highlighted in red require data entry. Fields highlighted in blue will differ according to your contract instruction number and whether CIS is applicable to your business.

|                 | test invoice  |      |                    |           |
|-----------------|---------------|------|--------------------|-----------|
| Invoice No.     |               |      |                    |           |
| Status          | DRAFT - Draft | -    |                    |           |
| Tax Date        |               |      |                    |           |
| Instruction     | Q             |      |                    | Clea      |
|                 | CINT0000021   |      |                    |           |
| Supplier        |               |      |                    |           |
|                 |               |      |                    |           |
|                 |               |      |                    |           |
|                 |               |      |                    |           |
| CIS Applies     | Yes O No      |      |                    |           |
| Description     |               |      |                    |           |
|                 |               |      |                    |           |
| Owner           | Q             |      |                    | Find Clea |
|                 |               | _    |                    |           |
|                 |               |      |                    |           |
|                 |               |      |                    |           |
|                 |               |      |                    |           |
| Final           | 🔾 Yes 💿 No    |      |                    |           |
| Actuals         |               |      |                    |           |
| Labour (£)      |               | 0.00 |                    |           |
| Material (f)    |               | 0.00 |                    |           |
| Other (f)       |               | 0.00 |                    |           |
|                 |               | 0.00 |                    |           |
|                 |               | 0.00 | CT Ctandard Bata   |           |
|                 |               | 0.00 | SI - Standard Rate |           |
| Gross Total (£) |               | 0.00 |                    |           |

#### Attaching the inspection(s) to online invoice

#### Inspection(s) MUST be attached, as shown below for payment.

This is done after saving the online invoice and scrolling to the bottom of the page.

- Select the inspection(s) to attach as highlighted in red.
- Only inspections with completed status on the selected CINT will show.
- If the estimate value does not match your Net value amend the actual after selecting the inspection as below in blue fields.
- If you are invoicing for multiple inspections please ensure the net total value is equal to the total of the inspection value(s) which is adjustable in the actual column. Please see blue fields below. If this is not corrected then it can delay payments being processed.

| Material (£)    | 0.00  |                    |  |
|-----------------|-------|--------------------|--|
| Other (£)       | 0.00  |                    |  |
| Net Total (£)   | 51.00 |                    |  |
| VAT (£)         | 10.20 | ST - Standard Rate |  |
| Gross Total (£) | 61.20 |                    |  |

| Linked | Inspections |
|--------|-------------|
|--------|-------------|

| Select All Clear All |                     |                  |       |      |               |                  |                 |            |      |
|----------------------|---------------------|------------------|-------|------|---------------|------------------|-----------------|------------|------|
| Se                   | elect               | Inspection       | Group | Туре | Completed     | Site Description | Estimate<br>(£) | Actual (£) |      |
|                      | <ul><li>✓</li></ul> | <u>INS007159</u> | FPE   | FP1  | 13/06/2017    |                  | 60.00           |            | 51.0 |
|                      |                     | INS007302        | FPE   | FP1  | 17/05/2017    |                  | 60.00           |            | 60.0 |
|                      |                     |                  |       | Se   | lected Total: | £60.00           | £51.00          |            |      |

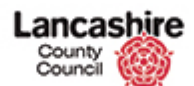

#### Attaching the invoice document

| Home Property                             |                                                                                                    |
|-------------------------------------------|----------------------------------------------------------------------------------------------------|
| Contracts Instr                           | <ul> <li>Select new document from the sidebar.</li> </ul>                                                                                           |
| View <u>CINT00000021</u> <u>Notes (0)</u> | <ul> <li>Browse and attach your (PDF) invoice file.</li> <li>Enter description as supporting invoice.</li> <li>Enter group is financial.</li> </ul> |
| Actions Edit Invoice Change Status        | • Save.                                                                                                    |
| New Note New Document                     | PLEASE NOTE: THIS ATTACHMENT IS MANDATORY FOR PAYMENT.                                                                                              |
| View                                      | <u>Home</u> > <u>Contract Invoices</u> > <u>Edit Contract Invoice</u> > <u>Documents</u> > <u>New Document</u>                                      |

View
CINT00000021
Notes (0)
Details

Documents (0)

| Actions              |
|----------------------|
| Edit Invoice         |
| <u>Change Status</u> |
| New Note             |
| New Document         |

#### Load Contract Invoice Document

| Details     |               |
|-------------|---------------|
| Invoice No. | test invoice  |
| Status      | DRAFT - Draft |
| Tax Date    | 13/06/2017    |
| Instruction | CINT0000021   |
| Description |               |
|             |               |
| Final       | Ν             |
|             |               |

Either choose a file or enter URL. Enter details of document, then select 'Save'.

| Save Cancel            |                              |
|------------------------|------------------------------|
| Document               |                              |
| Туре                   | ● File _ URL                 |
| File                   | \\CorpData01\LCCUser: Browse |
| Details<br>Description | Supporting test invoice.     |
| Group<br>Comments      | FIN - Financial              |
|                        |                              |
| Save Cancel            |                              |

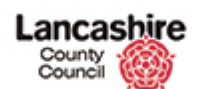

#### **Invoice submission**

| Home Property                                          | Finance | Contract |     | Help Calls | Inspection  |  |  |  |  |
|--------------------------------------------------------|---------|----------|-----|------------|-------------|--|--|--|--|
| Contracts Instructions Invoices Credit Notes           |         |          |     |            |             |  |  |  |  |
| View Home > Contract Invoices > Edit Contract Invoices |         |          |     |            |             |  |  |  |  |
| CINT0000021                                            | Load C  | ontra    | t I | nvoice [   | ocument     |  |  |  |  |
| Notes (0)                                              | Details | ;        |     |            |             |  |  |  |  |
| Documents (0)                                          | Invoice | No.      |     | tes        | t invoice   |  |  |  |  |
| Actions                                                | Status  |          |     | DF         | AFT - Draft |  |  |  |  |
| Edit Invoice                                           | Tax Da  | ax Date  |     | 13         | 13/06/2017  |  |  |  |  |
| Change Status                                          | Instruc | tion     |     | CI         | NT0000021   |  |  |  |  |

The **status** must be changed to "**registered**" for LCC to access for payments to be processed. Ensure all earlier stages are completed to ensure they can be processed for payment without delay.

Select **change status** from the sidebar.

#### This is where the **status of the invoice** should be **changed to Registered** and then **saved**.

| Home                                  | Property      | Finance            | Contract       | Help Calls                   | Inspection                 | Assessment | Reports    | Help | Admin |  |
|---------------------------------------|---------------|--------------------|----------------|------------------------------|----------------------------|------------|------------|------|-------|--|
| Contracts                             | Instruc       | tions Inv          | voices Cre     | edit Notes                   |                            |            |            |      |       |  |
| View<br><u>CINT00000</u><br>Notes (0) | <u>021</u>    | Home > C<br>Change | Contract Invoi | <u>ces</u> > <u>Edit Cor</u> | status                     | Status     |            |      |       |  |
| Documents                             | (2)           | Invoice            | No.            | test i                       | test invoice               |            |            |      |       |  |
| Edit Invoice<br>Change Sta            | 2<br>Itus     | Tax Date           |                |                              | 6/2017                     |            |            |      |       |  |
| <u>New Note</u><br><u>New Docum</u>   | nent          | Descrip            | tion           | CINI                         | 0000021                    |            |            |      |       |  |
| Final                                 |               |                    | N              |                              |                            |            |            |      |       |  |
|                                       |               |                    |                |                              |                            |            |            |      |       |  |
|                                       | Change Status |                    |                |                              |                            |            |            |      |       |  |
|                                       |               | Status             |                | DRA<br>REG                   | FT - Draft<br>- Registered |            |            |      |       |  |
|                                       |               | Date               |                | 15/0                         | 0/2017                     |            | 11110 (2-1 | 117  | 12.10 |  |

Please leave the **date and time** as it is to show when submission is made.

| Change Status<br>Status | REG - Registered |              | V     |
|-------------------------|------------------|--------------|-------|
| Date                    | 13/06/2017       | 📕 Time (24h) | 12:48 |
| Comments                |                  |              |       |
| Save Cancel             |                  |              |       |

Confirmation of information being saved at each stage will always show across the top of the page.

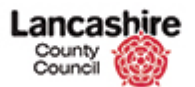

## <u>REJECTED INVOICES</u> must be resubmitted by creating a new invoice with: attachments, as per LCC requirements; with a unique reference number.

#### Potential error and solution

The **error message below** means the **actual and net total must match**. This occurs when the actual and estimate value on the online invoice do not match – please see page 13 to correct this.

| Home       | Property                       | Finance         | Contract       | Help Calls     | Inspection       | Assessment         | Reports      | Help | Admin |  |  |  |
|------------|--------------------------------|-----------------|----------------|----------------|------------------|--------------------|--------------|------|-------|--|--|--|
| Contract   | s Instruc                      | tions In        | voices Cro     | edit Notes     |                  |                    |              |      |       |  |  |  |
| View       |                                | <u>Home</u> > ( | Contract Invoi | ices > Edit Co | ntract Invoice   | <u>Status</u>      |              |      |       |  |  |  |
| CINT0000   | Change Contract Invoice Status |                 |                |                |                  |                    |              |      |       |  |  |  |
| Notes (0)  | 25 (0) Details                 |                 |                |                |                  |                    |              |      |       |  |  |  |
| Document   | Invoice No. test invoice       |                 |                |                |                  |                    |              |      |       |  |  |  |
| Actions    |                                | Status          |                | DRA            | DRAFT - Draft    |                    |              |      |       |  |  |  |
| Edit Invoi | <u>ce</u>                      | Tax Da          | te             | 13/0           | 6/2017           |                    |              |      |       |  |  |  |
| Change St  | tatus                          | Instruc         | tion           | CINT           | 00000021         |                    |              |      |       |  |  |  |
| New Note   | w Note Description             |                 |                |                |                  |                    |              |      |       |  |  |  |
| Final      |                                |                 |                |                |                  |                    |              |      |       |  |  |  |
|            |                                | To Approv       | ve the invoice | the Invoice Ne | et Total must ec | jual linked inspec | ction total. |      |       |  |  |  |
|            |                                | Chang           | e Status       |                |                  |                    |              |      |       |  |  |  |
|            |                                | Status          |                | DRA            | FT - Draft       |                    |              |      | •     |  |  |  |
|            |                                | Date            |                | 13/0           | 6/2017           |                    | Time (24h    | )    | 12:45 |  |  |  |
|            |                                | Comme           | ents           |                |                  |                    |              |      |       |  |  |  |
|            |                                | Save            | incel          |                |                  |                    |              |      |       |  |  |  |

#### Further Guidance:

For any further queries, please see below:

- Missing Inspections, please contact: <u>designandconstruction@lancashire.gov.uk</u>.
- Online learning, takes you through the steps:

http://www3.lancashire.gov.uk/corporate/web/?siteid=6864&pageid=41660.

 Contact PIM team for support with the invoice submission process on 01772 534966 option 2 or <u>PIM@lancashire.gov.uk</u>.